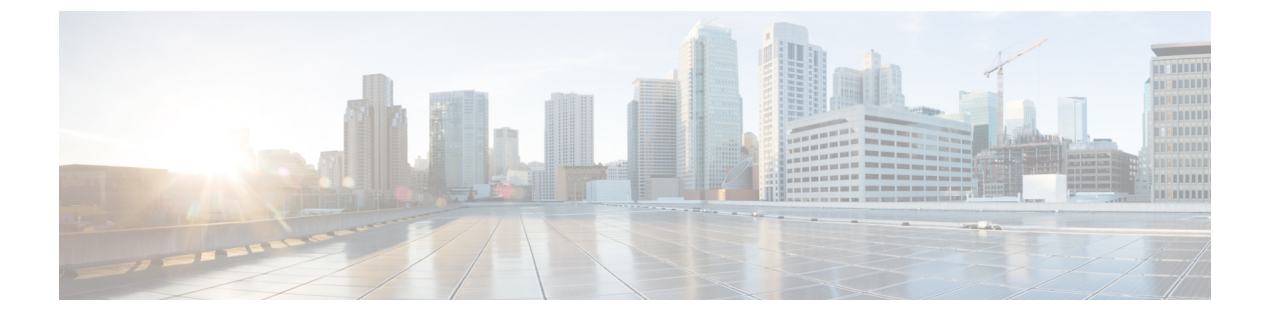

## Microsoft Endpoint Manager Intune の統合

- Microsoft Intune と Cisco ISE の統合の概要 (1 ページ)
- Microsoft Endpoint Manager Intune の設定 (2 ページ)
- Microsoft Intune を使用した VPN 接続モバイルデバイスの管理 (3ページ)
- Cisco ISE へのモバイルデバイス管理サーバーとしての Microsoft Intune の接続 (4 ページ)

### Microsoft Intune と Cisco ISE の統合の概要

Cisco ISE は、エンドポイント管理ソリューションである Microsoft Intune を MDM 統合として サポートします。Microsoft Intune は、ネットワーク アクセス コントロール (NAC) サービス として Cisco ISE をサポートし、2 つのシステム間の通信は、『Network access control (NAC) integration with Intune』[英語] で詳しく説明されているように、Microsoft の NAC 統合設計に よって管理されます。

2024 年 3 月 24 日以降、Microsoft は MAC アドレスと UDID ベースのクエリをサポートする Intune NAC サービス API のサポートを終了します。Microsoft Compliance Retrieval API または NAC 2.0 API のみがサポートされます。NAC 2.0 API は、2023 年 7 月 31 日以降、GUID および MAC アドレスベースのクエリをサポートしています。

2024 年 3 月 24 日以降、Microsoft Intune 統合を引き続き使用するには、次のいずれかの Cisco ISE リリースにアップグレードする必要があります。

- Cisco ISE リリース 3.1 パッチ 8
- Cisco ISE リリース 3.2 パッチ 4

これらのリリース以前のパッチ、および Cisco ISE リリース 3.0 以前では、2024 年 3 月 24 日以降、接続されている Microsoft Intune サーバーからデバイス登録およびコンプライアンス情報を取得できません。

Microsoftの NAC 2.0 API を使用した場合、Cisco ISE は次のエンドポイント属性情報のみを取得できます。

•コンプライアンスステータス

- Intune による管理
- MAC アドレス (MAC Address)
- •登録済みステータス

### Microsoft Endpoint Manager Intune の設定

ここでは、Microsoft Endpoint Manager Intune で通常実行する設定手順の一覧を記載します。組 織のニーズに応じて、導入する必要のあるステップを選択してください。Cisco ISE リリース 3.1 以降のリリースを使用している場合は、Cisco ISE MDM API v3 のサポートを有効にして、 Microsoft Intune から GUID を受信できます。このサポートを有効にするには、ステップ2およ びステップ3で指定したように、証明書プロファイルでサブジェクト代替名(SAN)を設定し ます。SAN の設定では、Cisco ISE が Intune サーバーからエンドポイントの一意の GUID を受 信し、ランダムに変化する MAC アドレスが原因で発生する問題を処理できるようにします。

標準の商用 Microsoft Azure 環境を使用していない場合は、Microsoft が運用するさまざまな国内のクラウドに対応する Graph API エンドポイントのリストについて、Microsoft の『National Cloud Deployments』のドキュメントを参照してください。

- ステップ1 Microsoft Intune でエンドポイント認証用の証明書を設定します。
- **ステップ2** 組織のニーズに応じて、次のいずれかの証明書管理プロトコルと対応する証明書プロファイルを設定しま す。
  - Simple Certificate Enrollment Protocol (SCEP)
  - 1. Microsoft Intune で SCEP をサポートするようにインフラストラクチャを設定します。
  - 2. Microsoft Intune で SCEP 証明書プロファイルを作成して割り当てます。
    - •プライベートおよびパブリックキーインフラストラクチャ (PKI)
  - 1. Microsoft Intune で PKCS 証明書を設定して使用します。
  - 2. PKCS 証明書プロファイルを作成します。
  - (注) SCEP または PKI プロファイルを設定するには、[サブジェクト代替名(Subject Alternative Name)] エリアで[属性(Attribute)]として[URI]を選択し、[値(Value)]として ID:Microsoft Endpoint Manager:GUID:{{DeviceId}} を選択します。

ステップ3 Wi-Fi および有線エンドポイントでは、プロファイルを作成し、[Subject Alternative Name] フィールドで前 に GUID 値を含めて指定した SCEP または PKI 証明書プロファイルを選択します。

Microsoft Intune での Wi-Fi 設定の詳細については、『Add and use Wi-Fi settings on your devices in Microsoft Intune』を参照してください。

Intune で VPN プロファイルを作成して VPN サーバーに接続するには、証明書ベースの認証タイプを選択 して、GUID 値を Cisco ISE と共有する必要があります。

## Microsoft Intune を使用した VPN 接続モバイルデバイスの 管理

VPN 接続されたモバイルデバイスを管理するには、Microsoft Intune で次の設定が必要になります。

- Microsoft Intune での VPN 接続された Android デバイスの設定
  - **1.** 『Android Enterprise device settings to configure VPN in Intune』[英語] に記載されている 要件に従って、VPN 接続された Android エンドポイントの設定を行います。
  - Cisco Secure Client-AnyConnect アプリを介して接続するエンドポイント向けに、Microsoft Intune でアプリ設定ポリシーを作成します。このポリシーでは、デバイス識別子設定 キーを [Configuration Settings] に含める必要があります。

図 1: Microsoft Intune でのアプリケーション設定ポリシーの設定

| All services > Apps   App configuration policies > androidAppConfig |                           |                                |                                      |  |  |
|---------------------------------------------------------------------|---------------------------|--------------------------------|--------------------------------------|--|--|
| androidAppConfig   Properties                                       |                           |                                |                                      |  |  |
| O Search                                                            | Profile Type              | All Profile Types              |                                      |  |  |
| > Search                                                            | Targeted app              | Cisco Secure Client-AnyConnect |                                      |  |  |
| (i) Overview                                                        |                           |                                |                                      |  |  |
|                                                                     | Settings Edit Permissions |                                |                                      |  |  |
| Manage                                                              |                           |                                |                                      |  |  |
| 11 Properties                                                       | Not configured            |                                |                                      |  |  |
| Monitor                                                             | Configuration Settings    |                                |                                      |  |  |
| Device install status                                               | Configuration key         | Value type                     | Configuration value                  |  |  |
|                                                                     | Per App VPN Allowed Apps  | string                         | com.cisco.anyconnect.vpn.android.avf |  |  |
|                                                                     | Device Identifier         | string                         | ID:MSIntune:GUID:{{deviceid}}        |  |  |
|                                                                     | Host                      | string                         | 9.124.1.11                           |  |  |
|                                                                     | Connection Name           | string                         | AndroidPolicy                        |  |  |
|                                                                     |                           |                                |                                      |  |  |

・Microsoft Intune での VPN 接続された iOS デバイスの設定

VPN 接続された iOS デバイスの場合、Microsoft Intune で必要な VPN 設定については、 『Add VPN Settings on iOS and iPadOS devices in Microsoft Intune』[英語] を参照してください。

iOS または iPadOS デバイスの VPN プロファイルを作成する際は、[Enable network access control (NAC)] 設定を選択して、Microsoft Intune がエンドポイントのデバイス ID を含める ことができるようにする必要があることに注意してください。

設定が実行されると、Cisco AnyConnect ログに **ID:Intune:DeviceID:**<*device id*>の形式でデバイ ス識別子が記録されます。Cisco ISE API はエンドポイントのこのデバイス ID を取得し、エン ドポイントのコンプライアンス情報を取得する場合はエンドポイントの MAC アドレスよりも デバイス ID を優先します。

# Cisco ISE へのモバイルデバイス管理サーバーとしての Microsoft Intune の接続

Microsoft Intune は、2023 年 6 月 30 日に Azure AD Graph アプリケーションのサポートを終了し ました。Azure AD Graph を使用するすべての統合を Microsoft Graph に移行する必要がありま す。Cisco ISE は通常、エンドポイント管理ソリューションである Microsoft Intune との統合に Azure AD Graph を使用しています。

Microsoft Intune との統合を成功させるには、Microsoft Graph アプリケーションをサポートする 次の Cisco ISE リリースのいずれかにアップグレードする必要があります。

- Cisco ISE リリース 2.7 パッチ 7 以降
- Cisco ISE リリース 3.0 パッチ 5 以降
- Cisco ISE リリース 3.1 パッチ 3 以降
- ・Cisco ISE リリース 3.2 以降のリリース

Azure AD Graph から Microsoft Graph への移行の詳細については、次のリソースを参照してください。

- Azure AD Graph アプリの Microsoft Graph への移行
- Azure AD Graph から Microsoft Graph への移行に関するよくある質問
- アプリケーションを Microsoft Authentication Library と Microsoft Graph API を使用するよう に更新する

Cisco ISE をサポートされているバージョンのいずれかに更新した後、Cisco ISE の各 Microsoft Intune サーバーの統合で、[自動検出URL (Auto Discovery URL)]フィールドを手動で更新し ます (ステップ 32)。

https://graph.windows.net<*Directory (tenant) ID*> を https://graph.microsoft.com に置き換えま す。

- ステップ1 Microsoft Azure ポータルにログインし、[Azure Active Directory] に移動します。
- ステップ2 [管理(Manage)]>[アプリの登録(App registrations)]を選択します。
- **ステップ3** [新規登録 (New Registration)]をクリックします。
- ステップ4 表示される [アプリケーションの登録(Register An Application)] ウィンドウで、[名前(Name)] フィー ルドに値を入力します。
- **ステップ5** [サポートされているアカウントタイプ (Supported Account Types)]領域で、[この組織ディレクトリ内の みのアカウント (Accounts in this organization directory only)]オプションボタンをクリックします。

**ステップ6** [Register] をクリックします。

新しく登録されたアプリケーションの[概要(Overview)]ウィンドウが表示されます。このウィンドウを開いた状態で、Cisco ISE 管理ポータルにログインします。

- **ステップ7** Cisco ISE の GUI で、[Menu] アイコン (☰) をクリックし、次のように選択します。[Administration] > [System] > [Certificates] > [System] > [Certificates]
- ステップ8 表示される証明書のリストから、[デフォルトの自己署名サーバー証明書(Default self-signed server certificate)] チェックボックスまたは隣接するチェックボックスまたは[管理者(Admin)]用に設定した その他の証明書を選択します。
- **ステップ9** [エクスポート (Export)]をクリックします。
- **ステップ10** 表示されるダイアログボックスで、[証明書のみをエクスポート(Export Certificate Only)]オプションボ タンをクリックし、[エクスポート(Export)]をクリックします。
- ステップ11 [表示 (View)]をクリックして、この証明書の詳細を表示します。表示される[証明書の階層 (Certificate Hierarchy)]ダイアログボックスで[フィンガープリント (Fingerprints)]領域まで下方向にスクロールします。(これらの値は、後の手順で参照します。)
- ステップ12 Microsoft Azure Active Directory ポータルで、左側ペインの [Certificates & secrets] をクリックします。
- ステップ13 [証明書のアップロード(Upload Certificate)]をクリックし、Cisco ISE からエクスポートした証明書を アップロードします。
- ステップ14 証明書がアップロードされたら、ウィンドウに表示される [サムプリント(Thumbprint)]の値が Cisco ISE 証明書の [フィンガープリント(Fingerprint)]の値と一致することを確認します(ステップ11)。
- ステップ15 左ペインで [マニフェスト (Manifest)] をクリックします。
- ステップ16 表示される内容で、[表示名(displayName)]の値を確認します。この値は、Cisco ISE 証明書に記載されている共通名と一致する必要があります。
- ステップ17 左側のペインで [API権限] をクリックします。
- ステップ18 [権限を追加(Add a permission)]をクリックし、次の権限を追加します。

| API/権限名               | タイプ                         | 説明                                               |  |  |
|-----------------------|-----------------------------|--------------------------------------------------|--|--|
| Intune                | une                         |                                                  |  |  |
| get_device_compliance | [アプリケーション<br>(Application)] | Microsoft Intune からデバイスの状態とコンプラ<br>イアンス情報を取得します。 |  |  |
| Microsoft Graph       |                             |                                                  |  |  |
| Application.Read.All  | Application                 | すべてのアプリケーションを読み取ります。                             |  |  |

ステップ19 <テナント名>の[管理者の同意を付与する(Grant admin consent)]をクリックします。

ステップ20 アプリケーションの[概要(Overview)]ウィンドウの次の詳細をメモします。

#### ・アプリケーション(クライアント)ID

・ディレクトリ(テナント)ID

- **ステップ21** [概要(Overview)]ウィンドウで[エンドポイント(Endpoints)]をクリックし、[Oauth 2.0トークンのエンドポイント(V2) (Oauth 2.0 Token Endpoint(V2))]フィールドに値をメモします。
- **ステップ22** PEM (チェーン) 形式で https://www.digicert.com/kb/digicert-root-certificates.htm から Microsoft Intune 証明 書をダウンロードします。

Microsoft は、新しい証明書を定期的にリリースしています。「Connection Failed to the MDM server: There is a problem with the server Certificates or ISE trust store」というエラーが表示されて統合が失敗した場合は、 Cisco ISE PAN でパケットキャプチャを実行して、MDM サーバーによって送信された正確な証明書を確認することを推奨します。使用中の証明書がわかっている場合は、Microsoft PKI リポジトリから証明書 をダウンロードできます。Cisco ISE と Microsoft Intune 間の信頼された通信のために必要な証明書をダウ ンロードしてください。

- (注) Microsoft Intune と Cisco ISE 間の正常な接続を有効にするには、新しいルート証明書をインポート する必要があります。「Intune 証明書の更新:継続的な接続にはアクションが必要な場合があり ます」を参照してください。
- ステップ23 Cisco ISE 管理ポータルで、[Menu] アイコン (☰) をクリックし、[Administration] > [System] > [Certificates] > [Trusted Certificates] を選択します。
- ステップ24 ダウンロードした4つの証明書のそれぞれについて次の手順を実行します。
  - 1. [インポート (Import)]をクリックします。
  - 2. [ファイルの選択 (Choose File)]をクリックし、システムから対応するダウンロードした証明書を選択します。
  - 3. 証明書をインフラストラクチャとシスコサービスで使用するために信頼できるようにします。[使用 目的(Usage)]領域で、[ISE 内の認証用に信頼する(Trust for authentication within ISE)]と[シスコ サービスの認証用に信頼する(Trust for authentication of Cisco Services)]のチェックボックスをオン にします。
  - **4.** [Save] をクリックします。
- ステップ25 [Menu] アイコン (≡) をクリックし、次のように選択します。 [Administration] > [Network Resources] > [External MDM]
- **ステップ26** [Add] をクリックします。
- **ステップ27** [名前 (Name)] フィールドに値を入力します。
- **ステップ28** [認証タイプ (Authentication Type)] ドロップダウンリストから [OAuth: クライアントクレデンシャル (OAuth Client Credentials)]を選択します。
- ステップ29 次のフィールドには、Microsoft Azure Active Directory の Microsoft Intune アプリケーションからの情報が 必要です。

• [Auto Discovery URL] フィールドに https://graph.microsoft.com と入力します。

- (注) Microsoft Intune が Azure AD Graph アプリケーションをサポートしていたときは、URL https://graph.windows.net<Directory (tenant) ID> が使用されていました。 しかしながら、 Microsoft Intune は、2023 年 6 月 30 日に Azure AD Graph アプリケーションのサポートを終了 しました。統合を成功させるには、Microsoft Graph をサポートする Cisco ISE リリースにアッ プグレードしてください。
  - 次の Cisco ISE リリースは、Microsoft Graph アプリケーションをサポートしています。
    - Cisco ISE リリース 2.7 パッチ 7 以降
    - Cisco ISE リリース 3.0 パッチ 5 以降
    - Cisco ISE リリース 3.1 パッチ 3 以降
    - ・Cisco ISE リリース 3.2 以降のリリース
- [クライアント ID (Client ID)] フィールドに、Microsoft Intune アプリケーションの [アプリケーション (クライアント) ID (Client ID)] の値を入力します。
- •[トークン発行URL(Token Issuing URL)]フィールドに、[Oauth 2.0トークンのエンドポイント(V2) (Oauth 2.0 Token Endpoint (V2))]の値を入力します。
- Cisco ISE の次のリリースを使用する場合は、[Token Audience] フィールドに https://api.manage.microsoft.com//.default と入力します。
  - Cisco ISE リリース 3.0 パッチ 8 以降のリリース
  - Cisco ISE リリース 3.1 パッチ 8 以降のリリース
  - Cisco ISE リリース 3.2 パッチ 3 以降のリリース
  - Cisco ISE リリース 3.3 以降のリリース
  - (注) 上記の Cisco ISE リリースでは、新しい統合を作成する場合、ステップ 31 で [OAuth Client Credentials] を選択すると、新しいトークン対象者の値が自動的に入力されます。既存の統合 を使用してこれらのリリースにアップグレードする場合、統合サーバーから更新を受信し続 けるには、[Token Audience] フィールドを手動で更新する必要があります。

これは、Microsoft が、認証と認可に Azure Active Directory Authentication Library (ADAL)を 使用するアプリケーションを Microsoft Authentication Library (MSAL) に移行することを義務 付けているためです。詳細については、「Microsoft Authentication Library (MSAL) へのアプ リケーションの移行」を参照してください。

Cisco ISE の他のリリースでは、https://api.manage.microsoft.com/ と入力します。

- **ステップ30** [ポーリング間隔(Polling Interval)]フィールドと[準拠デバイス再認証クエリの間隔(Time Interval For Compliance Device ReAuth Query)]フィールドに必要な値を入力します。
- **ステップ31** [テスト接続(Test Connection)]をクリックして、Cisco ISE が Microsoft サーバーに接続できることを確認します。

- ステップ32 テスト接続が成功したら、[ステータス (Status)]ドロップダウンリストから[有効 (Enabled)]を選択 します。
- **ステップ33** [Save] をクリックします。
- **ステップ34** Cisco ISE の管理ポータルで、[Menu] アイコン (三) をクリックして、[Administration] > [Network Resources] > [External MDM]を選択します。追加された Microsoft Intune サーバーは、表示される [MDM サーバー (MDM Servers)]のリストに表示される必要があります。

翻訳について

このドキュメントは、米国シスコ発行ドキュメントの参考和訳です。リンク情報につきましては 、日本語版掲載時点で、英語版にアップデートがあり、リンク先のページが移動/変更されている 場合がありますことをご了承ください。あくまでも参考和訳となりますので、正式な内容につい ては米国サイトのドキュメントを参照ください。